2024 제4회 APCTP-KIAS 전자구조계산 겨울학교

# Quantum Espresso : 계산 실습

GIST Dongbin Shin • 수업전에 virtual box 또는 vmware를 설치 및 우분투를 설치하여 실습 준비 부탁드립니다.

# Ubuntu 설치 (Windows 버전)

<u>https://ubuntu.com/download/desktop</u> 아래 버튼 클릭 후 Ubuntu iso 파일 설치

### Ubuntu 22.04.3 LTS

The latest <u>LTS</u> version of Ubuntu, for desktop PCs and laptops. LTS stands for long-term support — which means five years of free security and maintenance updates, guaranteed until April 2027.

#### Ubuntu 22.04 LTS release notes

1

Recommended system requirements:

- ⊘ 2 GHz dual-core processor or better
- ⊘ 4 GB system memory
- ⊘ 25 GB of free hard drive space

- ⊘ Internet access is helpful
- Either a DVD drive or a USB port for the installer media

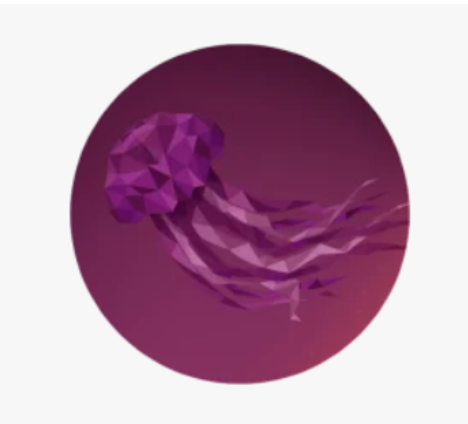

#### Download 22.04.3

For other versions of Ubuntu Desktop including torrents, the network installer, a list of local mirrors and past releases see our alternative downloads.

https://www.virtualbox.org/wiki/Downloads 에서 Virtual box 설치

설치 완료 후 실행, 새로 만들기 클릭 2

### I Y E7 VirtualBox 7.0.12 platform packages

- ➡Windows hosts
- ➡macOS / Intel hosts
- Linux distributions
- ➡Solaris hosts

1

Solaris 11 IPS hosts

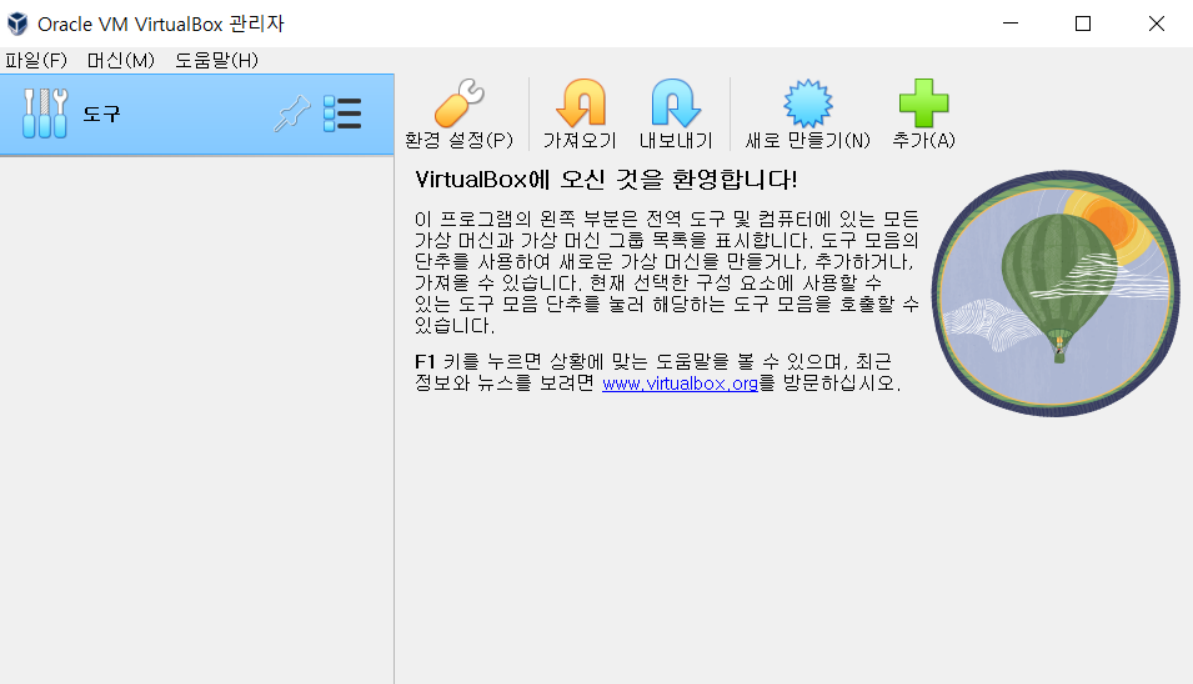

이름은 자신이 구분 할 수 있도록 지정, Iso 이미지는 설치한 Ubuntu iso파일 지정

3

무인 설치 건너뛰기 체크 (사진에는 체크 없는 상태)

4 유저 이름 및 암호 설정

무인 설치 건너뛰기가 적용되면 나중에 우분투 환경에서 다시 이름 및 암호 설정 진행하면서 14번 설명 확인 14번 에서 적용된 이름 및 암호가 적용됨

| 가상 머신 만들기 | 1                                                                                                    | ? ×   | 🜍 가상 머신 만들기 |                                                                                                    |                                                                                                    | ? ×                    |  |
|-----------|----------------------------------------------------------------------------------------------------|-------|-------------|----------------------------------------------------------------------------------------------------|----------------------------------------------------------------------------------------------------|------------------------|--|
|           | 가상 머신 이름과 운영 체제         색각상 머신을 나타내는 이름과 저장할 대상 폴더를 선택하십시오, 입력한 이름은 VitualBox에서 가상 머식별하는 데 사용됩니다. 게스트 운영 체제를 설치할 때 사용할 ISO 이미지를 추가로 선택할 수 있습니다.         이름(N):       Ubuntukdh         폴더(F):       C:\Users\Users\Users\Users\VMS         ISO 이미지():       C:\Users\Users\U | 신을    |             | 무인 게스트 OS 설치         사용자 이름, 암호, 호스트 이름을 수정하여 게스트 문         게스트 확장 설치를 활성화할 수 있습니다. Microsoft V         입력할 수 있습니다.         사용자 이름과 암호         사용자 이름(S):         Kdh         암호(W):         ●●●●●●●●●●●●●●●●●●●●●●●         암호 확인(R):         ●●●●●●●●●●●●●●●●●●●●●●●●●●●●●●●●●●●● | 영 체제 무인 설치를 설정할 수 있습니다. 추가로<br>Windows 게스트를 설치하는 경우에는 제품 키를<br>추가 옵션<br>제품 키(P): #####-#####-#####<br>호스트 이름(M): Ubuntukdh<br>도메인 이름(D): myguest, virtualbox,org<br>U 백그라문드에서 설치(I) | <pre>/// *******</pre> |  |
| 도움말(H)    | 전문가 모드(E) 이전(B) 다음(N)                                                                                                    | 취소(C) | 도움말(H)      |                                                                                                    | 이전(B) 다음(N)                                                                                                    | 취소(C)                  |  |

할당할 메모리 및 cpu 개수 설정

5

6 디스크 할당 (25GB 추천)

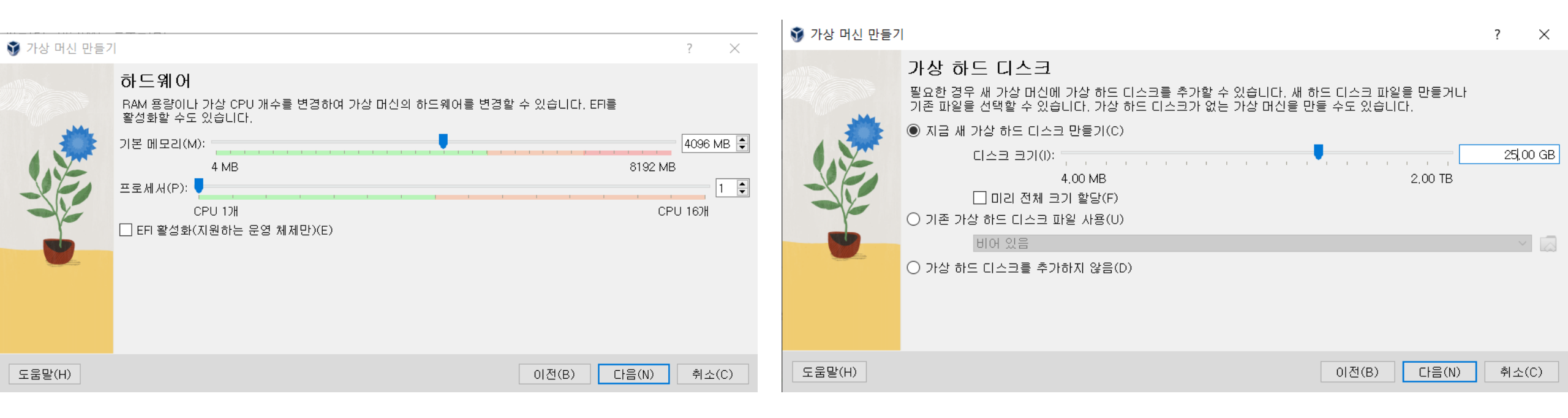

8

설정 확인 후 완료 클릭

7

방금 만든 우분투 가상 환경 실행 Try or Install Ubuntu 지정 후 엔터

#### 🞲 가장 머신 만들기 ? X 요약 아래 표는 새 가상 머신에 사용할 설정 요약입니다. 설정이 적합하면 완료를 눌러서 가상 머신을 생성하십시오, 설정이 적합하지 않으면 뒤로 이동하여 설정을 변경할 수 있습니다. 로마신 이름과 운영 체제 종류 머신 이름 Ubuntukdh 머신 폴더 C:/Users/KDH/VirtualBox VMs/Ubuntukdh ISO 010171 C:/Users/KDH/Downloads/ubuntu-22.04.3-desktop-amd64.iso 게스트 운영 체제 종류 Ubuntu (64-bit) 무인 설치 건너뛰기 false 무인 설치 사용자 이름 kdh 제품 키 false. Ubuntukdh, myguest, virtualbox, org 호스트 이름/도메인 이름 백그라운드에서 설치 false 게스트 확장 설치 false 하드웨어 길본 메모리 4096 도움말(H) 이전(B) 완료(F) 취소(C)

| Ubuntu (safe graphics)<br>OEM install (for manufacturers)<br>Test memory |  |
|--------------------------------------------------------------------------|--|
| OEM install (for manufacturers)<br>Test memory                           |  |
| Test memory                                                              |  |
|                                                                          |  |
|                                                                          |  |
|                                                                          |  |
|                                                                          |  |
|                                                                          |  |
|                                                                          |  |
|                                                                          |  |
|                                                                          |  |
|                                                                          |  |
|                                                                          |  |
|                                                                          |  |

GNU GRUB version 2.06

Use the T and ↓ keys to select which entry is highlighted. Press enter to boot the selected OS, 'e' to edit the commands before booting or 'c' for a command-line. The highlighted entry will be executed automatically in 27s.

### 언어는 희망하는 언어 지정 이후 Ubuntu 설치 클릭

9

10 지정된 키보드 설정 후 계속하기 클릭

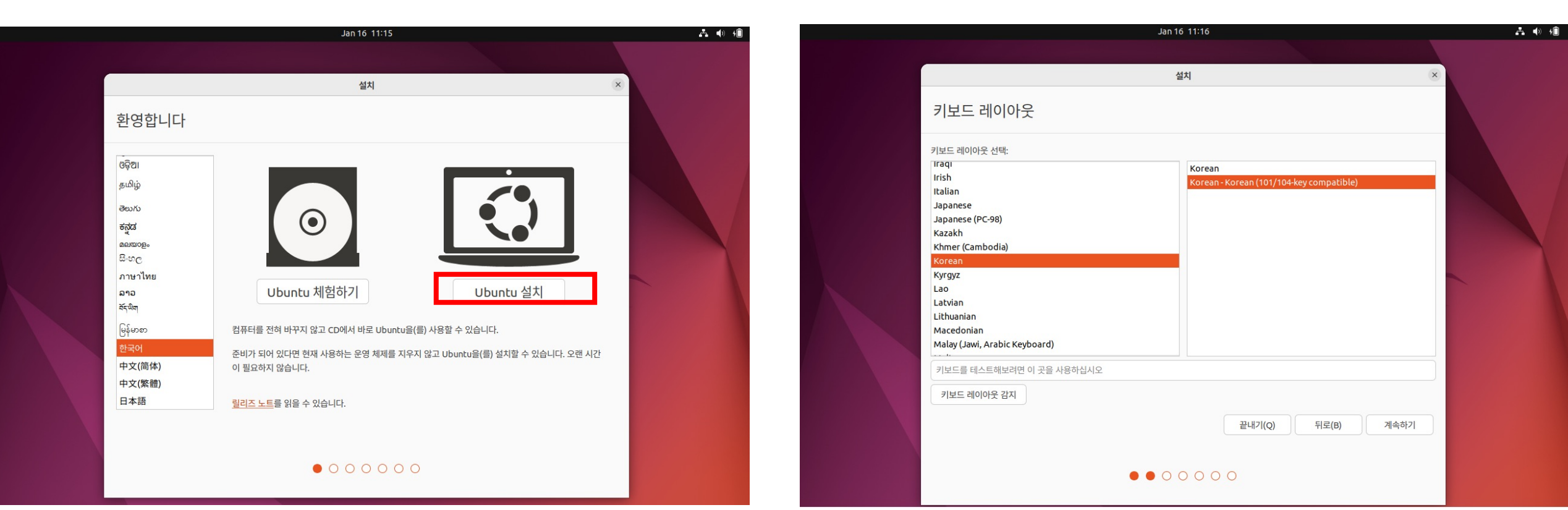

11 일반 설치 지정 (매우 권장) 기타 설정은 Ubuntu 설치 중 업데이트 다운로드만 지정 후 계속하기는 권장, 아래 것은 선택 사항 12 설치 형식은 디스크를 지우고 Ubuntu 설치

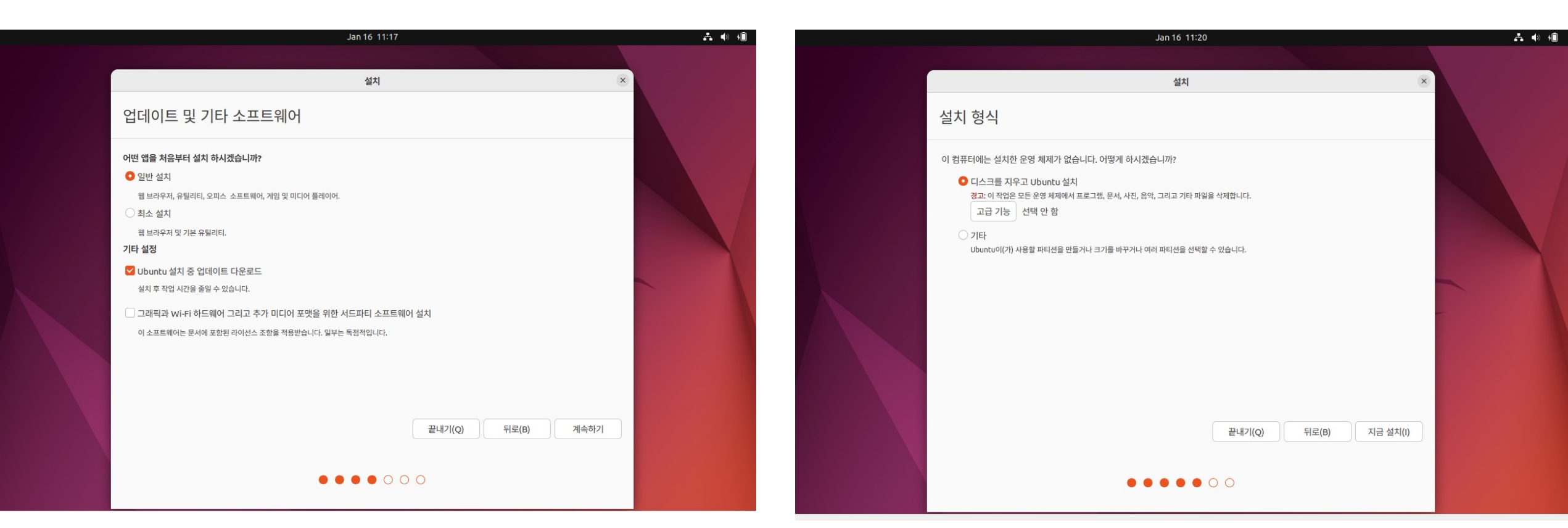

13 다음 메시지가 나오는데, 계속하기 클릭

14이후 자신의 거주지 (서울로 해도 무관)이름 및 컴퓨터 사용자 정보 입력<br/>계속하기 클릭 -> 우분투 설치 진행

### 여기서 설정한 이름 및 암호가 우분투 사용자 이름 및 암호

|            | Jan 16 20:23                            |            | <b>∴</b> 4) 4Î |
|------------|-----------------------------------------|------------|----------------|
|            |                                         |            |                |
|            | 설치                                      |            |                |
| 당신은 누구십니까? |                                         |            |                |
| 이름:        | DaeheonKim                              | 0          |                |
| 컴퓨터 이름:    | Ubuntukdh 📀                             |            |                |
|            | 다른 컴퓨터에서 보여지는 이름                        |            |                |
| 사용자 이름 선택: | kdh 🖉                                   |            |                |
| 암호 선택:     | ) • • • • • • • • • • • • • • • • • • • |            |                |
| 암호 확인:     | ••••••                                  |            |                |
|            | ○ 자동으로 로그인                              |            |                |
|            | 로그인할 때 암호 입력                            |            |                |
|            | ·····································   |            |                |
|            | 나눔 전세에서 또매한 및 거나 제구 사항을 합격합니다.          |            |                |
|            |                                         |            |                |
|            |                                         |            |                |
|            |                                         | 뒤로(B) 계속하기 |                |
|            |                                         |            |                |
|            |                                         |            |                |
|            |                                         |            |                |

| 바뀐 점을 디스크에 쓰시겠습니까?                                                                                  |                  | ×    |
|----------------------------------------------------------------------------------------------------|------------------|------|
| 녜속하시면 아래의 바뀐 사항을 디스크에 씁니다. 계속하지 않으시면 나중에                                                            | 수동으로 설정을 바꿀 수 있습 | 하니다. |
| 나음 장치의 파티션 테이블이 바뀌었습니다:<br>5CSI3 (0,0,0) (sda)                                                      |                  |      |
| 사음 파티션을 포맷합니다:<br>SCSI3 (0,0,0) (sda) 장치의 #2 파티션에 있는 ESP<br>SCSI3 (0,0,0) (sda) 장치의 #3 파티션에 있는 ext4 |                  |      |
|                                                                                                    | 뒤로 가기 계속하        | 21   |

15리부트 이후 다음 화면이 제대로 나오면 설치 완료14 에서 설정한 비밀번호 입력

16 터미널은 왼쪽 아래 프로그램 표시 클릭 이후 프로그램들 중에 위치한다.

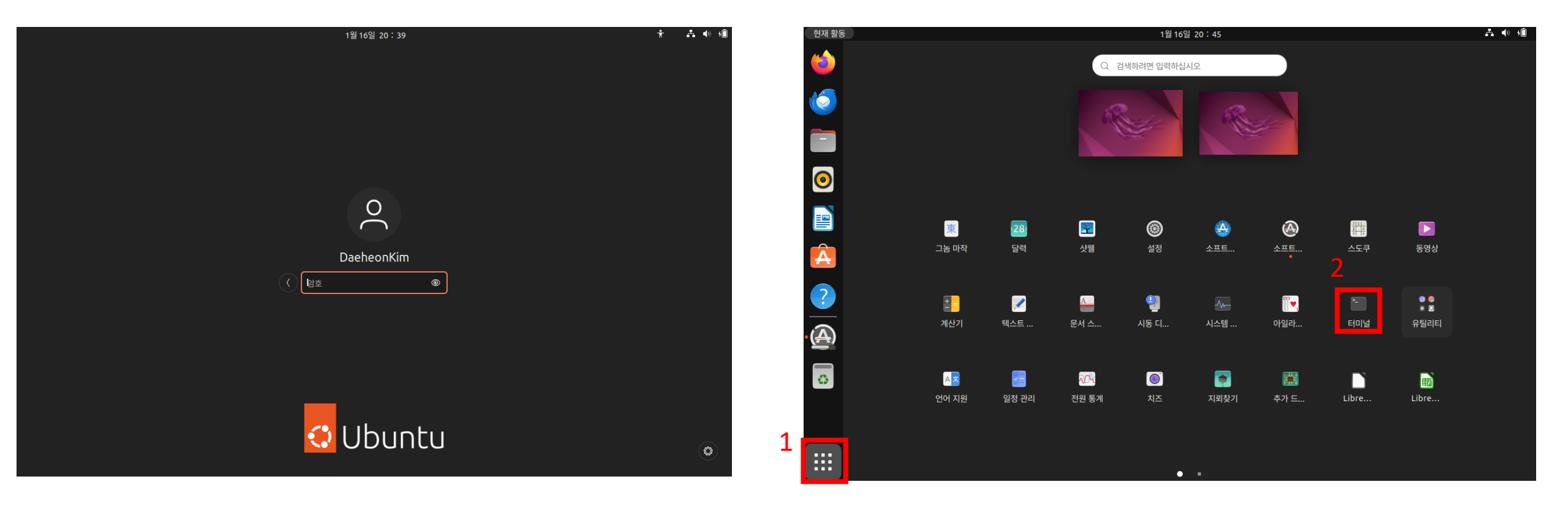

 17
 sudo apt update && sudo apt upgrade -y 커맨드를 실행하여 apt 를 업데이트 한다.

 sudo apt-get update 커맨드를 실행하여 apt-get을 업데이트 한다

 이후, sudo snap refresh 커맨드를 실행하여 우분투에 있는 프로그램들을 업데이트 한다.

#### kdh@Ubuntukdh:~\$ sudo apt update && sudo apt upgrade -y

기존:1 http://security.ubuntu.com/ubuntu jammy-security InRelease 기존:2 http://kr.archive.ubuntu.com/ubuntu jammy InRelease 기존:3 http://kr.archive.ubuntu.com/ubuntu jammy-updates InRelease 기존:4 http://kr.archive.ubuntu.com/ubuntu jammy-backports InRelease 패키지 목록을 읽는 중입니다... 완료 의존성 트리를 만드는 중입니다... 완료 상태 정보를 읽는 중입니다... 완료 4 패키지를 업그레이드할 수 있습니다. 확인하려면 'apt list --upgradable'를 실행하 십시오. 패키지 목록을 읽는 중입니다... 완료 의존성 트리를 만드는 중입니다... 완료 상태 정보를 읽는 중입니다... 완료 업그레이드를 계산하는 중입니다... 완료 다음 패키지를 과거 버전으로 유지합니다: gjs libgjs0g systemd-hwe-hwdb tzdata 0개 업그레이드, 0개 새로 설치, 0개 제거 및 4개 업그레이드 안 함.

18 17번 진행 중 에러가 발생 할 수 있다. 터미널에서 sudo apt update 시 다음과 같은 에러가 날 수 있다.

kdh@Ubuntukdh:~\$ sudo apt update 패키지 목록을 읽는 중입니다... 완료 E: Could not get lock /var/lib/apt/lists/lock. It is held by process 2831 (aptd) N: Be aware that removing the lock file is not a solution and may break your sys tem. E: /var/lib/apt/lists/ 디렉터리를 잠글 수 없습니다

sudo killall apt apt-get sudo rm /var/lib/apt/lists/lock sudo rm /var/cache/apt/archives/lock sudo rm /var/lib/dpkg/lock\* sudo dpkg --configure -a sudo apt-get update

5개의 커맨드를 순서대로 입력하면 해결 할 수 있다.

### Vmware fusion mac 버전

https://www.vmware.com/kr/products/fusion/fusion-evaluation.html

Mac용 가상 머신(VM) 소프트웨어

### Intel 또는 Apple Silicon Mac용 VMware Fusion Pro 사용해 보기

전 세계의 개발자와 IT 전문가는 VMware Fusion을 사용하여 최신 Mac에서 Windows, Linux 등을 실행하고 있습니다. 등록할 필요 없이 30일 무료 평가판을 시작 하십시오.

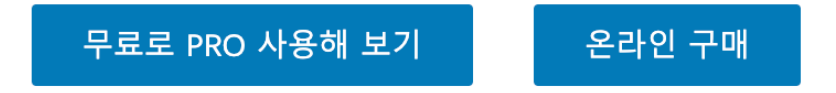

### Ubuntu 환경에서 Quantum espresso 설치

Quantum espresso를 실행하고 결과를 분석 하기 위해 본 프로그램 외에도 다양한 tool을 필요로 한다. 아래 커맨드를 실행하여 설치하면 된다.

sudo apt-get install quantum-espresso sudo apt-get install vim sudo apt-get install grace sudo apt-get install xcrysden

1

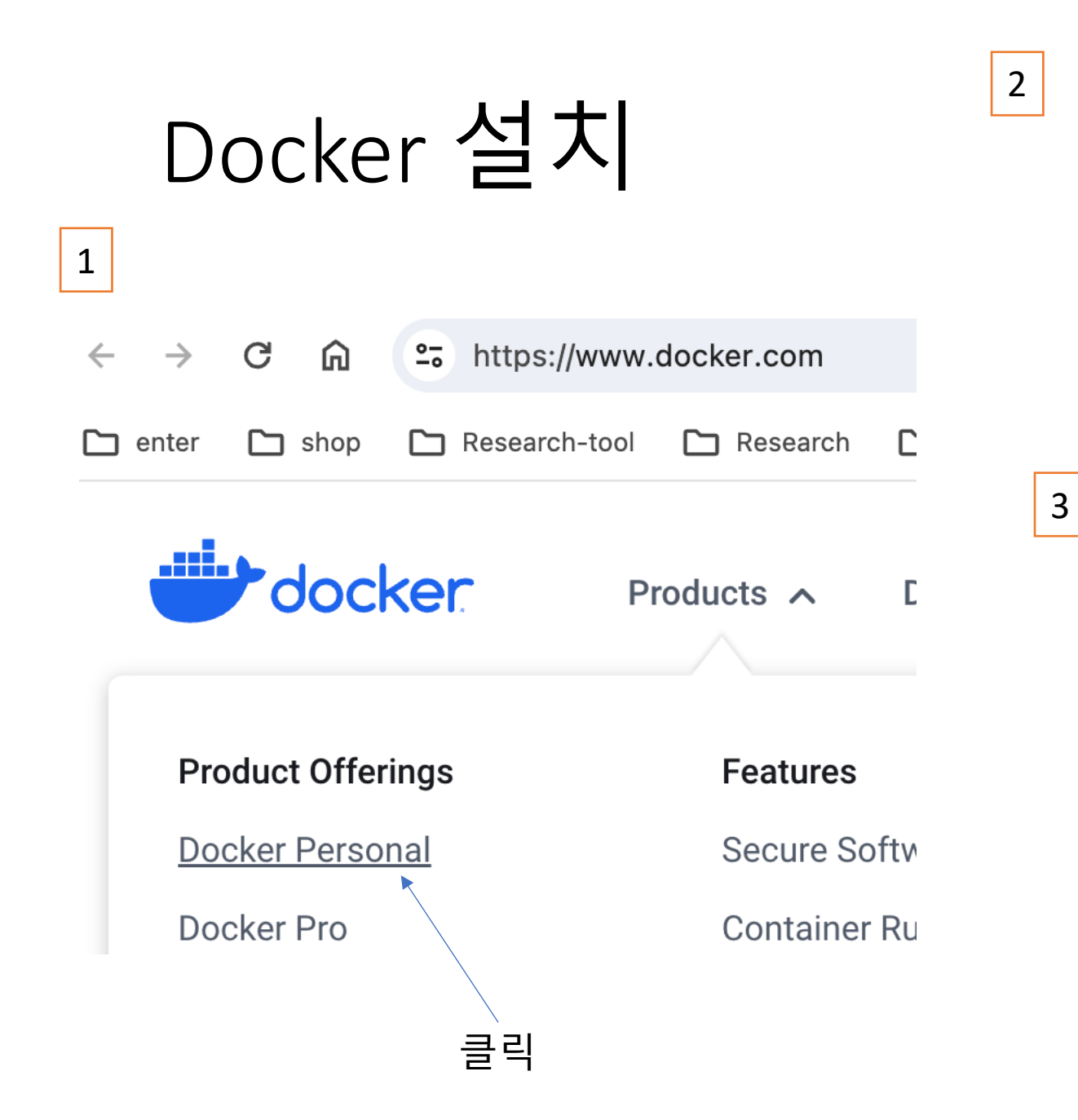

자신에 맞는 시스템 버전 다운로드

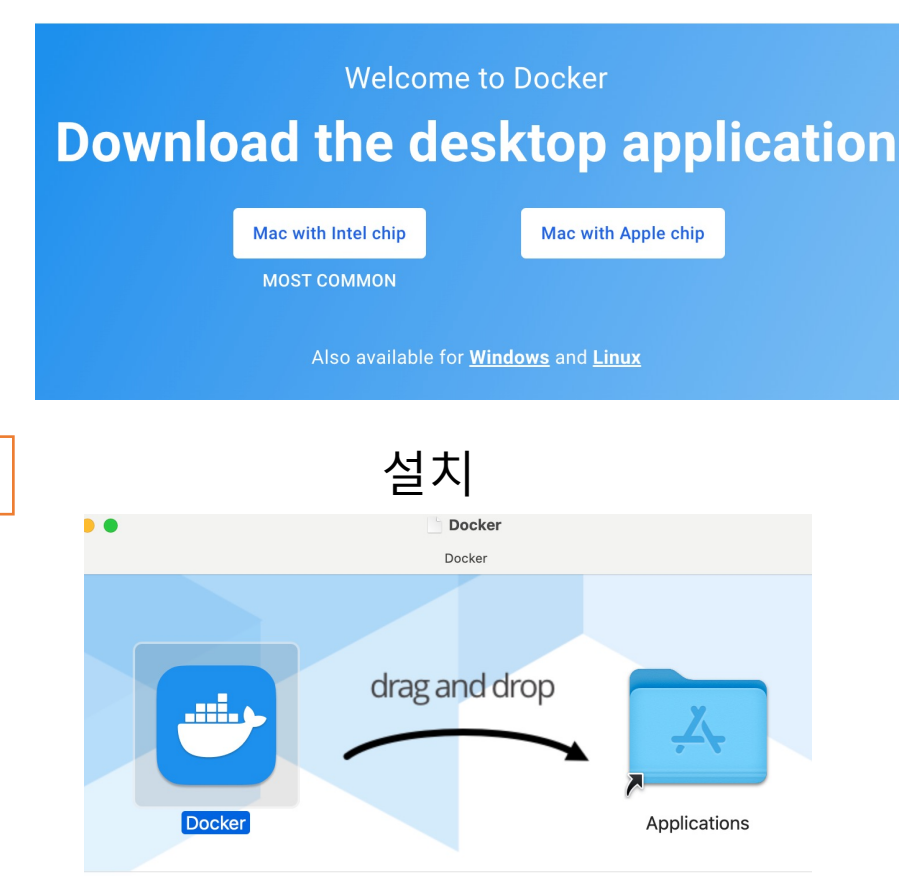

# Ubuntu gui 버전 설치

Windows: powershall에서 Max: terminal에서

sudo docker run --name ubvnc -p 6080:80 -p 5900:5900 dorowu/ubuntu-desktop-lxde-vnc:bionic

#### 위의 설치 후 Chrome이나 인터넷 에서 아래의 주소로 접속

http://127.0.0.1:6080/#/

dshin@Dongbins-Mac-Studio ~ % sudo docker run --name ubvnc -p 6080:80 -p 5900:5900 dorowu/ubuntu-desktop-lxde-vnc:bionic

재시작

#### sudo docker start ubvnc

#### 종료

sudo docker stop ubvnc

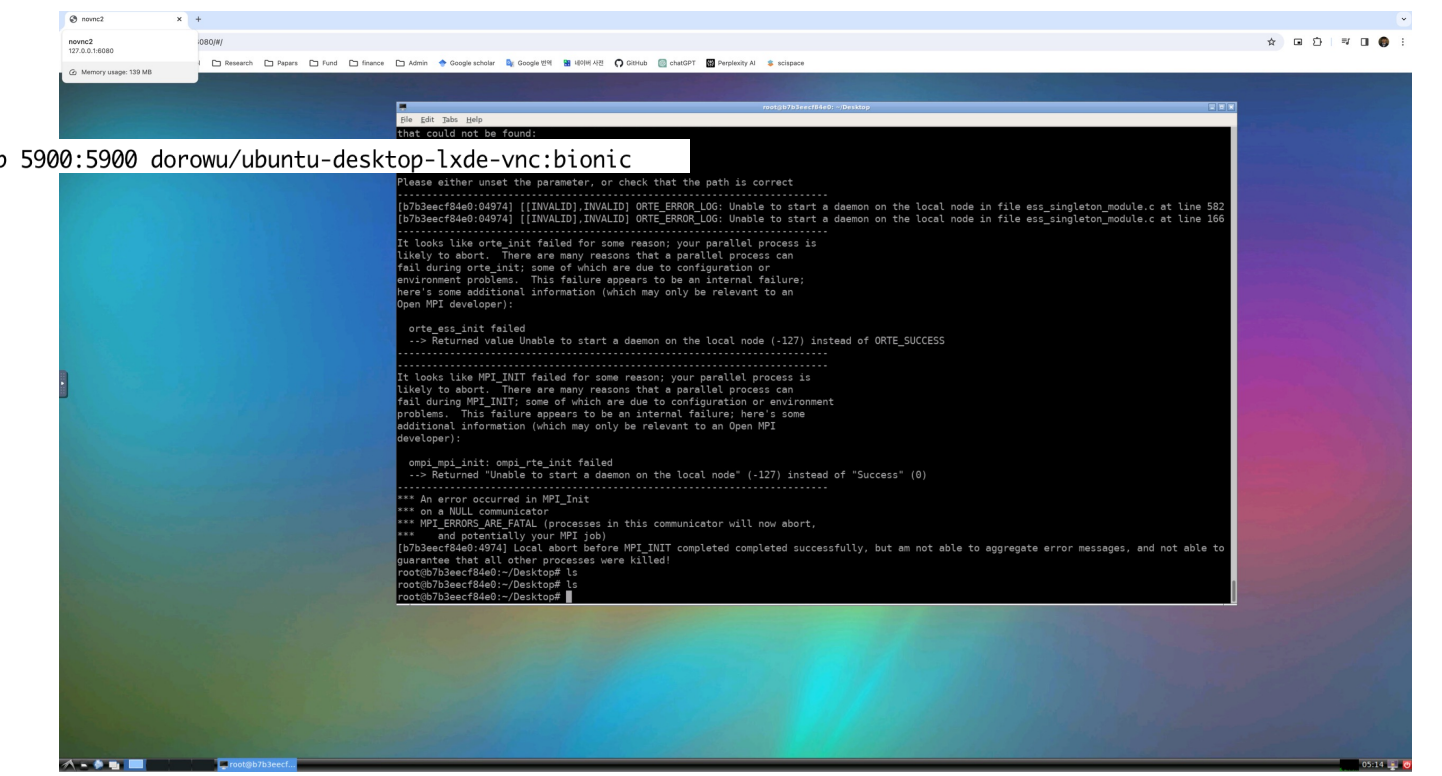

## 필수 프로그램 설치

apt-get update

apt-get install quantum-espresso

apt-get install vim apt-get install grace apt-get install xcrysden